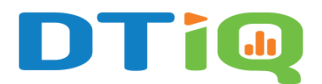

# **Transactions Report Guide**

Note: DTiQ's Transactions Report feature requires an active POS Data Subscription.

## Content

This guide will provide insight into the following:

- How to Access the Transactions Report
- How to Navigate the Transactions Report
- <u>Show Register Actions</u>
- Neighboring Transactions (+/- 5 Trans., +/- ALL)

#### How to Access the Transactions Report

To access the Transactions Report, click the Reports tile, then click Transactions.

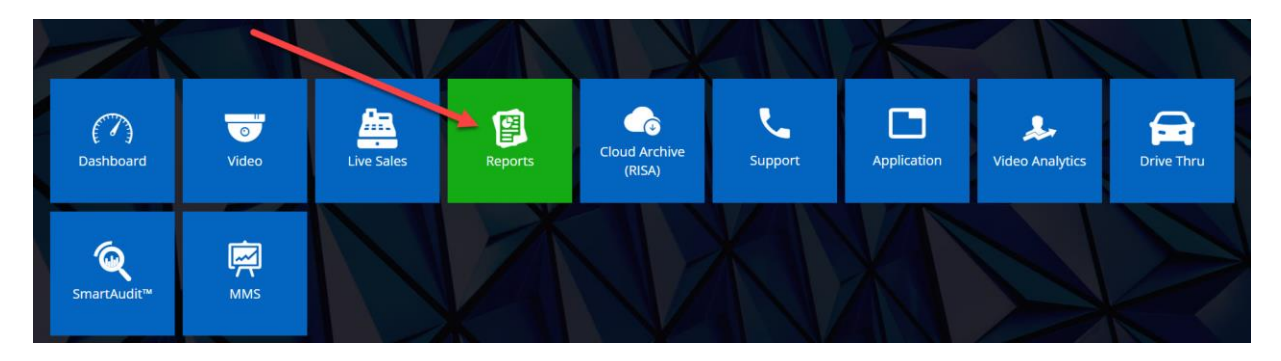

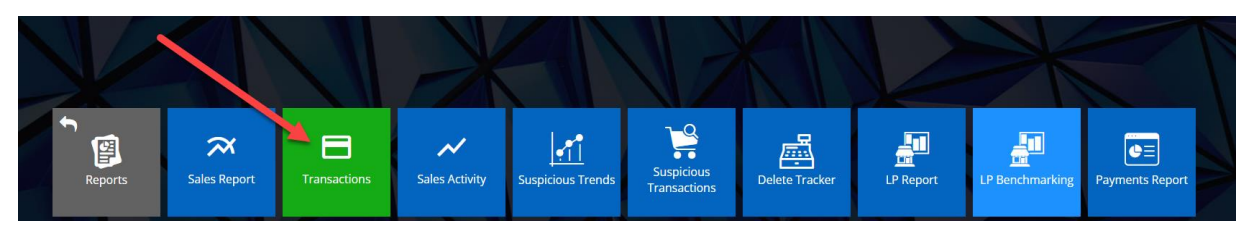

**Note:** For a more comprehensive breakdown of **Suspicious Transactions**, check out the **Suspicious Transactions Report**.

#### How to Navigate the Transactions Report

In the Transactions Report, you can see the following information for each location:

- Location
- Date
- Revenue
- Register
- Employee
- Type
- Number
- Gross
- Net
- Tax
- Discount
- Cash
- Credit
- Third party
- Check
- Other
- Deleted
- Comment

| III 🗘 Т 🔍 П    | ile sear | ch                     |                  |              |              |           |            |           |         |         |              |          |            |                 |           |           |             | Notifications    |
|----------------|----------|------------------------|------------------|--------------|--------------|-----------|------------|-----------|---------|---------|--------------|----------|------------|-----------------|-----------|-----------|-------------|------------------|
| Transactions   |          |                        |                  |              |              |           |            |           |         |         |              |          |            |                 |           |           |             | ∎ <b>T</b> % ◊ ≯ |
| Filter summary | D        | ate: Latest Sort by: D | ite (Descending) |              |              |           |            |           |         |         |              |          |            |                 |           |           |             | CLEAR FILTERS    |
| Location       | ¥ \$     | Date Y                 | 🕈 Revenue 🍸 🌣    | Register 🍸 🌣 | Employee 🍸 🌼 | Туре 🍸 🌼  | Number 🍸 🌣 | Gross 🍸 🗢 | Net 🍸 🌣 | тах 🍸 🌣 | Discount 🝸 💠 | Cash 🍸 💠 | Credit 🍸 🔅 | Third party 🝸 🔅 | Check 🍸 🔅 | Other 🍸 🌼 | Deleted 🝸 💠 | Comment 🍸 🌼      |
|                |          | 07/01/2024 10:17:27 A  | M COUNTER        | Register 0   | 300          | 🖾 Sale    | 2317       | \$4,74    | \$4.38  | \$0.36  |              | \$4,74   |            |                 |           |           |             |                  |
|                |          | 07/01/2024 10:17:16 A  | M COUNTER        | Register 0   | 001          | Sale      | 5916       | \$9.07    | \$8.51  | \$0.56  |              |          |            | \$9.07          |           |           |             |                  |
|                |          | 07/01/2024 10:17:14 A  | M COUNTER        | 1            | 124          | Sale      | 2878       | \$8.09    | \$7.59  | \$0.50  |              |          | \$8.09     |                 |           |           |             |                  |
|                |          | 07/01/2024 10:17:14 A  | M COUNTER        | 1            | 205          | 🖬 Sale    | 810        | \$5.37    | \$5.00  | \$0.37  |              |          | \$5.37     |                 |           |           |             |                  |
|                |          | 07/01/2024 10:17:08 A  | M COUNTER        | 1            | 950          | Sale Sale | 55         | \$8.95    | \$8.39  | \$0.56  |              |          | \$8.95     |                 |           |           | \$14.88     |                  |
|                |          | 07/01/2024 10:17:02 A  | M COUNTER        | Register 0   | 001          | Sale      | 3366       | \$22.45   | \$20.79 | \$1.66  |              |          |            | \$22.45         |           |           |             |                  |
|                |          | 07/01/2024 10:16:54 A  | M COUNTER        | 1            | 218          | Sale      | 8687       | \$5.40    | \$5.00  | \$0.40  |              |          | \$5.40     |                 |           |           |             |                  |
|                |          | 07/01/2024 10:16:31 A  | M COUNTER        | Register 1   | 299          | EEI Sale  | 5915       | \$11.40   | \$10.69 | \$0.71  |              | \$11.40  |            |                 |           |           |             |                  |

To open the filter on the **Date** column, click the **Filter** icon.

| ITransactions  |   |    |            |            |      |              |      |
|----------------|---|----|------------|------------|------|--------------|------|
| Filter summary |   | Da | ite: L.    | Sort by: [ | Date | (Descending) |      |
| Location       | T | ٠  | Date       | <b>Σ</b>   | -    | Revenue 🔻 🌲  | Regi |
|                |   |    | 07/02/2024 | 03:38:52   | PM   | DRIVE THRU   | 12   |
|                |   |    | 07/02/2024 | 03:09:14   | PM   | COUNTER      | 1    |
|                |   |    | 07/02/2024 | 03:09:03   | PM   | COUNTER      | 1    |

A box will pop up. Choose your desired date, then click **APPLY**.

| ate: Latest | Sort by: | )ate (Des | cending) |        |       |         |
|-------------|----------|-----------|----------|--------|-------|---------|
| Date        | ₹        | ▼ Rev     | enue 🔻   | Regis  | ter 🏹 | Employe |
| FROM        | 24       | Yest      | erday    |        | -     | ~       |
| <           |          | Jul       | × 202    | 4 ~    |       | >       |
| Мо          | Ти       | We        | Th       | Fr     | Sa    | Su      |
| 1           | 2        | 3         | 4        | 5      | 6     | 7       |
| 8           | 9        | 10        | 11       | 12     | 13    | 14      |
| 15          | 16       | 17        | 18       |        | 20    | 21      |
| 22          | 23       | 24        | 25       | 26     | 27    | 28      |
| 29          |          | 31        |          | 2      |       |         |
|             |          |           |          | CANCEL |       | APPLY   |
|             |          |           |          | 4.0    |       |         |

You can also search for a transaction number by clicking the **Filter** icon in the **Number** column, then entering the transaction number.

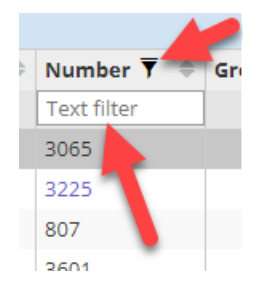

To view the details for a particular transaction, click anywhere on the line of the transaction. The digital receipt for the transaction will pop up on the right side of the screen. In this receipt, you will see data such as the name of the **Location**, **ORDER #**, **PRODUCTS**, **TOTAL**, and **PAYMENT**, to name a few.

|         |                                                 |           | 0 Notifications                                       |
|---------|-------------------------------------------------|-----------|-------------------------------------------------------|
|         | 🔤 T 🗞                                           | ¢ 7       | Actions +/- 5 Trans. +/- 5 All Video                  |
|         | CLEAF                                           | R FILTERS | 🍽 Suspicious 🛛 🍽 Not suspicious                       |
| dit 🔻 🌲 | Third party $\overline{\gamma} \Leftrightarrow$ | Check     |                                                       |
|         | \$9.07                                          |           | SALE                                                  |
| \$8.09  |                                                 |           | LOCATION:                                             |
| \$5,37  |                                                 |           | ORDER NUMBER: 810<br>ORDER DATE: 7/1/2024 10:17:14 AM |
| \$8.95  |                                                 |           | VIDEO DATE: 7/1/2024 10:17:32 AM                      |
|         | \$22.45                                         |           | CASHIER: 205 (205)                                    |
| \$5.40  | \$22.45                                         | -         | REGISTER: 1 (1)                                       |
| \$5.40  |                                                 |           | 2 BISCUITS 1 x \$5.00                                 |
|         |                                                 | -         | >> BISC S/E/C 1 x \$0.00                              |
|         |                                                 |           | >> BISC S/E/C 1 x \$0.00                              |
|         |                                                 |           | SUBTOTAL SUBTOTAL                                     |
| \$12.52 |                                                 |           | TAX: \$0.37                                           |
| \$6.26  |                                                 |           | TOTAL: \$5.37                                         |
|         |                                                 |           | PAYMENTS                                              |
| \$28.65 |                                                 |           | CREDIT CARD: \$5.37                                   |
|         |                                                 |           |                                                       |
| \$7.67  |                                                 |           |                                                       |
| \$8.63  |                                                 |           |                                                       |
|         |                                                 |           |                                                       |
|         |                                                 |           |                                                       |
| \$17.02 |                                                 |           |                                                       |
| \$7.60  |                                                 |           |                                                       |
| \$7.50  |                                                 |           |                                                       |
|         |                                                 |           |                                                       |
| \$7.50  |                                                 |           |                                                       |
| ⇒7.50   |                                                 |           |                                                       |
|         |                                                 |           |                                                       |
|         | View 1 - 2                                      | 25 of 50  | ▼Prev. ▲Next 🖺 PDF 💽 Copy                             |

You can also view video footage of the transaction by clicking the **Video** button on the digital receipt.

| Video:         |          |                            |              |              |                                                                                                    |              |                                        |             |             |          |          |             |           | 2 8     | Actions +/- 5 Trans. +/- 5                                                                                                    | 4 Video                         |                                                          |
|----------------|----------|----------------------------|--------------|--------------|----------------------------------------------------------------------------------------------------|--------------|----------------------------------------|-------------|-------------|----------|----------|-------------|-----------|---------|----------------------------------------------------------------------------------------------------|---------------------------------|----------------------------------------------------------|
|                |          |                            |              |              |                                                                                                    | 0 A00 OI     | CHANGE CAMERAS                         | 7           |             |          |          |             |           |         | In the second second                                                                                                    | Not suspic                      | lous                                                     |
|                |          |                            |              | F#           | Int FOS   1<br>Intersection of the second second seco |              | SIONE<br>BTODILE GU<br>CTS CONSISTENTS | 2, 32.59    |             |          |          |             | -         | >       | SA<br>LOATION:<br>DORES MURES: 3225<br>ORDES AURT: 7/2/30A<br>VIGO DATE: 7/2/30A<br>VIGO DATE: 7/2/30A<br>REGISTER: 1 (1)<br>PROD<br>CIS BURGER<br>SH CORE<br> | 109:14 PH<br>3:09:47 PH<br>UCTS | × 52.59<br>× 51.29<br>× 51.49<br>53.88<br>50.26<br>54.14 |
| 07.02          | 02:45:00 | PM I                       | 1            | 03:00        | 1.00 PM                                                                                                    | 03:          | 09:50 PM                               | 03.15.00 PM |             | i.       |          | 03:30:00 PM | 1         | _       | CASH:<br>CHANGE:                                                                                                    |                                 | \$4.14<br>\$0.00                                         |
| ດ <b>ແ∭</b> ⊯( | •        |                            |              |              |                                                                                                    | 07/02/2024   | 03:09:50:145 PM                        |             |             |          | SD . H   | D 1h 🖌 🔵    | *) 🛱      | • ••    |                                                                                                    |                                 |                                                          |
| Transactions   |          |                            |              |              |                                                                                                    |              |                                        |             |             |          |          |             | E 7 %     | 0 7     |                                                                                                    |                                 |                                                          |
| Filter summary | y C      | late: Latest Sort by: Date | (Descending) |              |                                                                                                    |              |                                        |             |             |          |          |             |           |         |                                                                                                    |                                 |                                                          |
| Location       | Y O      | Date 🔻 🕶                   | Revenue Y 0  | Register 🔨 🛛 | Table 🕆 🄍 Er                                                                                                    | mployee ID 🝸 | Employee T                             | Manager ID  | ◎ Manager T | ◎ Туре Т | Number 🍸 | ● Gross Ÿ ● | Net T 0 T | Tax Y 4 |                                                                                                    |                                 |                                                          |
|                |          | 07/02/2024 03:38:52 PM     | DRIVE THRU   | 12           | 00                                                                                                    | 01           | 001                                    |             |             | 🗃 Sale   | 07       | \$13.21     | \$12.39   | \$0.8   |                                                                                                    |                                 |                                                          |
|                |          | 07/02/2024 03:00:14 PM     | COUNTER      | 1            | 30                                                                                                    | 00           | 300                                    |             |             | ( Sale   | 3225     | \$4,14      | \$3.88    | \$0.2   |                                                                                                    |                                 |                                                          |
|                |          | 07/02/2024 03:09:03 PM     | COUNTER      | 1            | 30                                                                                                    | 00           | 300                                    |             |             | ED Sale  | 3065     | \$5.33      | \$5.00    | \$0.3   |                                                                                                    |                                 |                                                          |
|                |          | 07/02/2024 03:09:03 PM     | COUNTER      | 1            | 26                                                                                                    | 61           | 261                                    |             |             | CED Sale | 5458     | \$5.95      | \$5.58    | \$0.3   |                                                                                                    | 1                               | -                                                        |
|                |          | 07/02/2024 03:08:54 PM     | COUNTER      | 1            | 25                                                                                                    | 99           | 299                                    |             |             | CEI Sale | 9573     | \$9.80      | \$9.19    | \$0.6   | Prev. ▲Next ■PDF                                                                                                    | Copy                            |                                                          |
| <b>←</b>       |          | 46<br>                     |              |              |                                                                                                    |              |                                        | A           | 10.         |          |          |             |           |         |                                                                                                    |                                 | Need<br>Help?                                            |

#### **Show Register Actions**

Note: The Register Actions feature is only available for certain POS integrations.

Click the **Actions** button, located in the upper left-hand corner of the digital receipt, to see a transaction breakdown by action performed at the point-of-sale register. This feature can save you time when reviewing video of a transaction by allowing you to go directly to the moment of payment.

|    | 🔤 🕇 🗞 🤇           | Actions +/- 5 Trans. +/- 5 All Video | × |
|----|-------------------|--------------------------------------|---|
|    |                   | Suspicious 🔎 Not suspicious          |   |
| ¢  | Third party 🔻 🗘 C |                                      | _ |
| 21 |                   |                                      |   |
| 18 |                   | SALE                                 | - |
|    |                   | LOCATION:                            |   |
|    |                   | ORDER NUMBER: 5221                   |   |
|    |                   | VIDEO DATE: 7/2/2024 2:41:42 PM      |   |
| 36 | -                 | CASHIER: 297 (297)                   |   |
|    |                   | REGISTER: 1 (1)                      |   |

| ORDER NUMBER: 3221<br>ORDER DATE: 07/02/2024<br>VIDEO DATE:<br>ASHIER: 297<br>REGIS: 7: 1 | 02:41:34 PM |
|-------------------------------------------------------------------------------------------|-------------|
| NEW<br>REGISTER: 1                                                                        | 02:41:33 PM |
| REGISTER<br>REGISTER: 1                                                                   | 02:41:33 PM |
| EMPLOYEE<br>REGISTER: 1                                                                   | 02:41:33 PM |
| PRODUCT ADDED<br>REGISTER: 1                                                              | 02:41:33 PM |
|                                                                                           | 02-41-24 DM |

Click the **Show receipt** button to go back to the digital receipt.

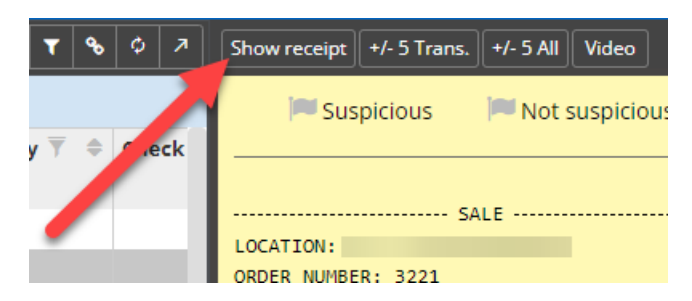

While viewing the digital receipt, you can also click the following buttons:

- 1. **Actions** to view Register Actions (if applicable)
- 2. +/- 5 Trans. to view the previous and next 5 transactions
- 3. +/- All to view all previous or next transactions
- 4. Video to view camera footage of the transaction
- 5. **Prev.** to view the previous transaction
- 6. Next to view the next transaction
- 7. **PDF** to download a PDF of the digital receipt
- 8. Copy to share the digital receipt

| Actions +/- 5 Trans. +/- 5 All Video                                                                  |
|----------------------------------------------------------------------------------------------------|
| Suspicious 💌 🍽 N. t Suspicious                                                                        |
|                                                                                                    |
| LOCATION:<br>ORDER NUMBER: 3221<br>ORDER DATE: 7/2/2024 2:41:34 PM<br>VIDEO DATE: 7/2/2024 2:41:42 PM |
| REGISTER: 1 (1)                                                                                       |
| PRODUCTS   ROUND UP DONATION 1 x \$2.00   \$ Buffalo Sauce 1 x \$0.25                                 |
| SUBTOTAL: \$2.25<br>TAX: \$0.02                                                                       |
| TOTAL: \$2.27<br>PAYMENTS                                                                             |
| CASH: \$2.27<br>CHANGE: \$0.00                                                                        |
|                                                                                                    |
|                                                                                                    |
|                                                                                                    |
|                                                                                                    |
|                                                                                                    |
|                                                                                                    |
| <b>5 6 7 8</b>                                                                                        |
| <b>1</b> $1$ $1$ $1$                                                                                  |
| ▼Prev. ▲Next 🖹 PDF 🖪 Copy                                                                             |

### Neighboring Transactions (+/- 5 Trans, +/- 5 ALL)

When reviewing transactions, you can easily find what happened before and after the transaction by clicking the **+/- 5 Trans.** button located on the upper right-hand side of the digital receipt (next to the **Actions/Show receipt** button). Once selected, you will see **5 transactions that occurred before** the selected transaction and **up to 5 transactions that occurred after** the selected transaction **on that register**.

| Actions +/- 5 Trans. +/- 5 All 🖿 Video |
|----------------------------------------|
| SALE                                   |
| LOCATION:                              |
| ORDER NUMBER: 7381                     |
| ORDER DATE: 6/27/2024 9:02:52 AM       |
| VIDEO DATE: 6/27/2024 9:03:17 AM       |
| CASHIER: 350 (350)                     |
| REGISTER: 10 (10)                      |
| PRODUCTS                               |
| BISC SAUSAGE 1 × \$2.09                |
| SM HASHBROWN 1 × \$2.09                |
| TOTAL                                  |
| SUBTOTAL: \$4.18                       |
| TAX: \$0.28                            |
| TOTAL: \$4.46                          |
| PAYMENTS                               |
| CREDIT CARD: \$4.46                    |
|                                        |
|                                        |
|                                        |
|                                        |
|                                        |
|                                        |
|                                        |
|                                        |
|                                        |
| 💌 Prev. 🔺 Next 🖹 PDF 🖪 Copy            |

The +/- 5 All button helps to review transactions from all registers. Once selected, you will see 5 transactions that occurred before the selected transaction and up to 5 transactions that occurred after the chosen transaction from all registers.

| Actions +/- 5 Trans. +/- 5 All IVideo |
|---------------------------------------|
| SALE                                  |
| LOCATION:                             |
| ORDER NUMBER: 7381                    |
| ORDER DATE: 6/27/2024 9:02:52 AM      |
| VIDEO DATE: 6/2//2024 9:03:1/ AM      |
| REGISTER: 10 (10)                     |
| PRODUCTS                              |
| BISC SAUSAGE 1 × \$2.09               |
| SM HASHBROWN 1 × \$2.09               |
| TOTAL                                 |
| SUBTOTAL: \$4.18                      |
| TAX: \$0.28                           |
| IUTAL: \$4.46                         |
| CREDIT CARD: \$4.46                   |
|                                       |
|                                       |
|                                       |
|                                       |
|                                       |
|                                       |
|                                       |
|                                       |
|                                       |
| ▼Prev. ▲Next 🖺 PDF 🖪 Copy             |

For additional information or questions please contact DTiQ Support at support@dtiq.com or your Customer Success Manager at csr@dtiq.com.

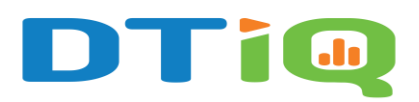

800.933.8388 |<u>info@dtiq.com</u> | www.DTiQ.com